登録手順(新規登録)

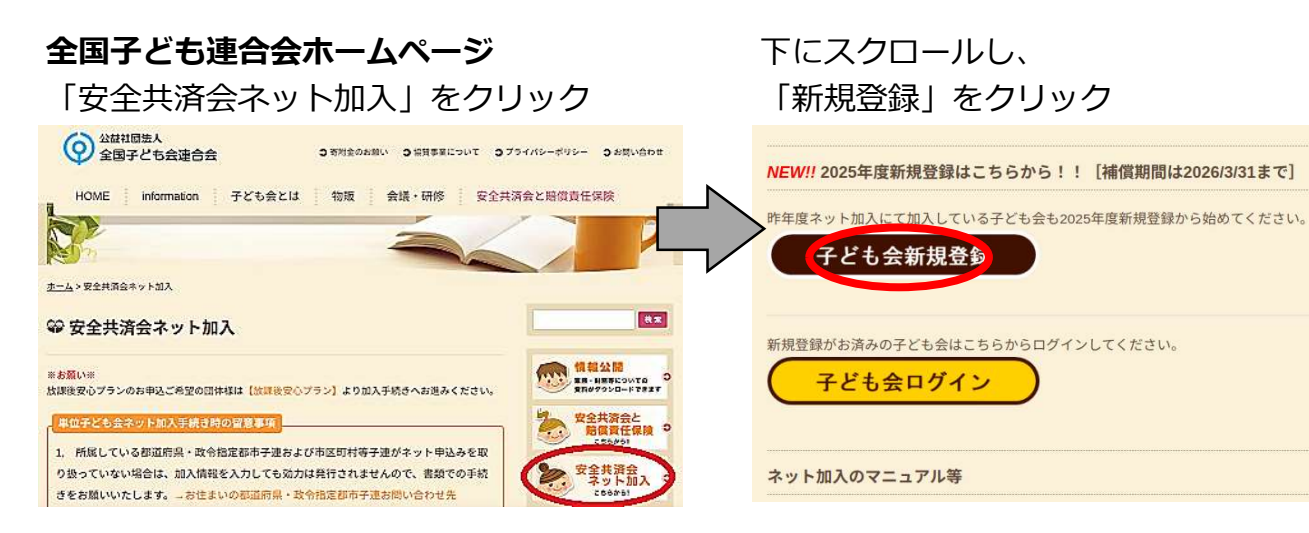

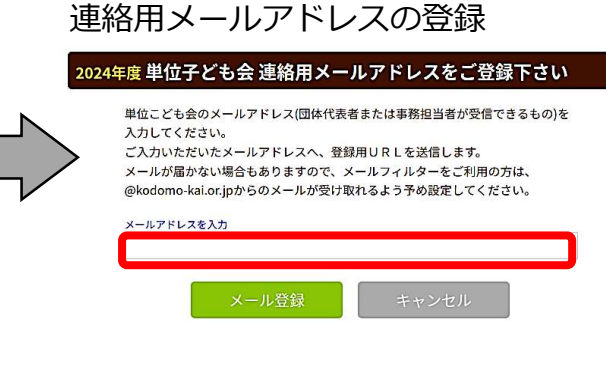

#### メールに届いたURLをクリック 項目に沿って子ども会の情報を入力

|                           | 選択してください ❤                                                                |
|---------------------------|---------------------------------------------------------------------------|
| 所属团件名                     | 所属する 構造時県・協定総帯子連名<br>→ 所属する都道府県を追訳してください ❤                                |
| <b>契約者</b>                | 所属する市区町村子達の名前を選択してください。市区町村子達が無い場合は所属の子ども会名を選択してください。<br>「 所属団体を選択してください。 |
| FIX · 地区名(任意)             |                                                                           |
| 単位子ども会コード(任<br><u>象</u> ) |                                                                           |
| 単位子ども会名                   |                                                                           |
| 単位子ども会名(フリガ<br>ナ)         |                                                                           |
| 代表者                       |                                                                           |
| <b>邮使报号</b>               |                                                                           |
| 12/M                      |                                                                           |
| 電話/拼带                     |                                                                           |
| メールアドレス                   |                                                                           |
| ユーザID                     | 手角英数字および④・」、て8文字以上                                                        |
|                           | 年前英数学形よび(0)                                                               |
| ユーザバスワード                  |                                                                           |

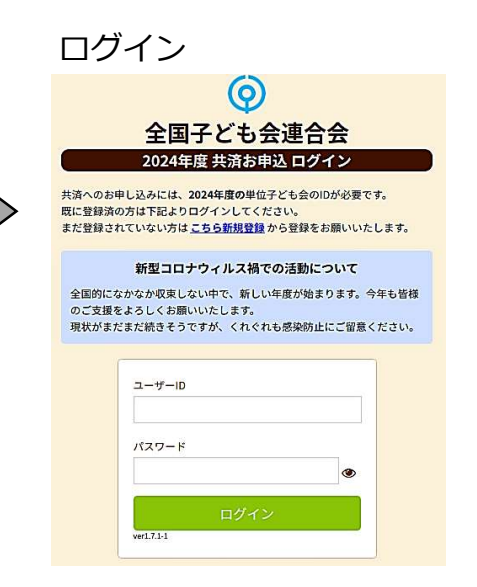

#### 追加ボタンをクリックして加入者登録

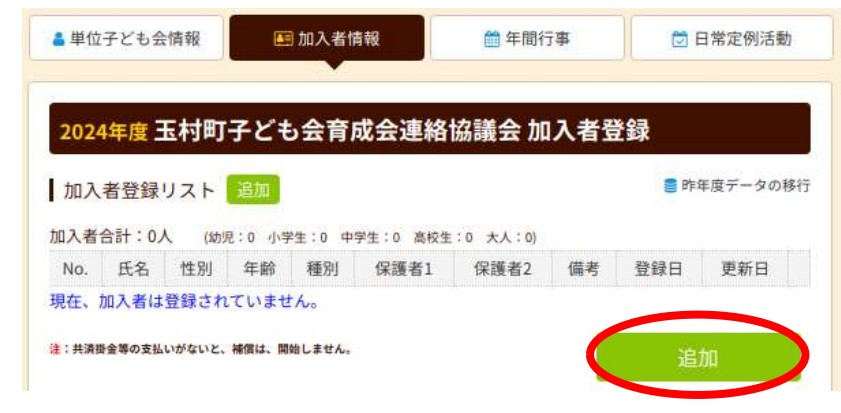

加入者情報の登録

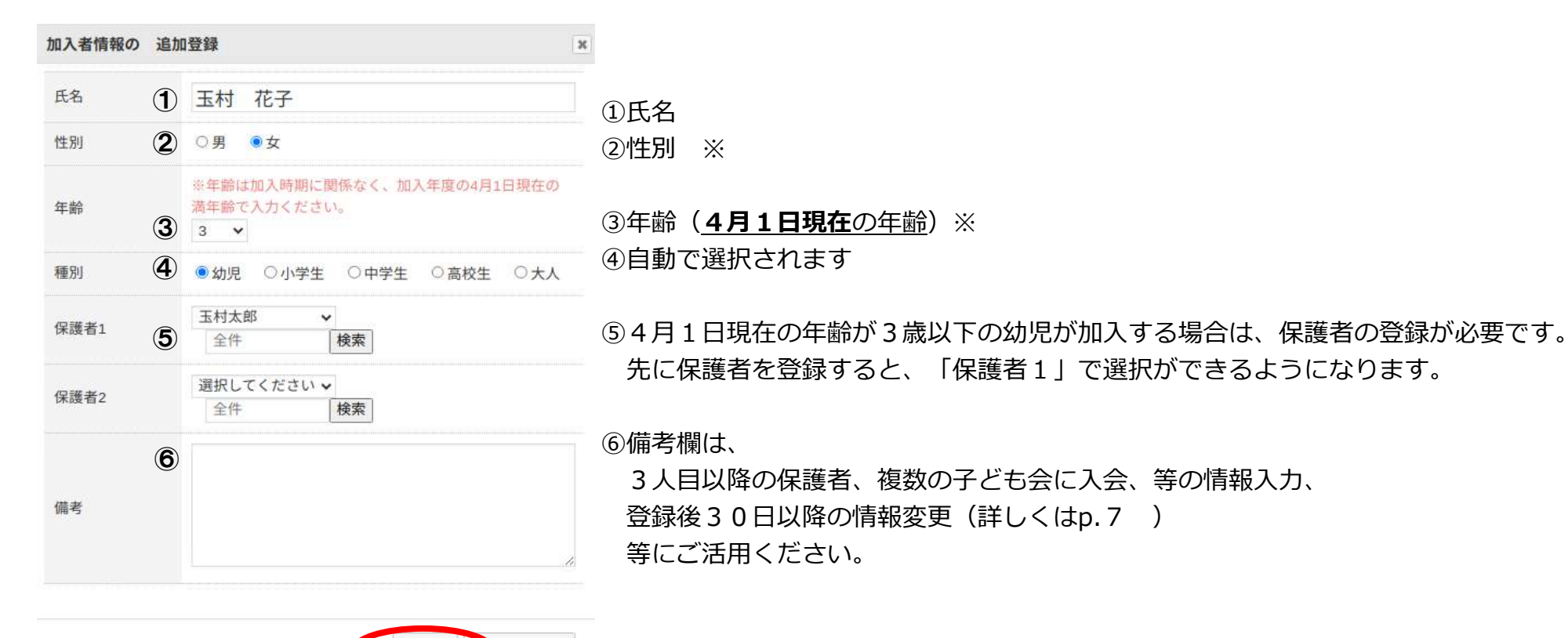

フォンセル 入力が終わったら「保存」

保存

※ジェンダーフリー推進、個人情報取り扱いの観点から、性別、大人の年齢の記入は任意となります。 ネット加入の場合は、システム変更中のため、大人の年齢は概ねの年齢でご入力ください(令和7年度対応予定)。

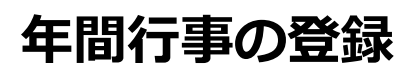

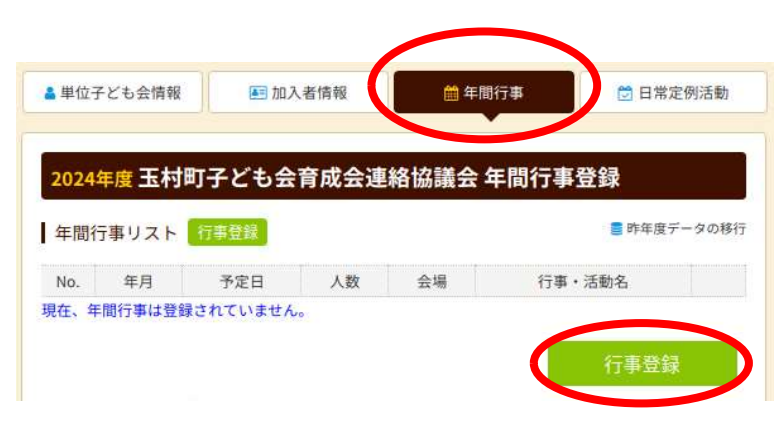

上のタブから「年間行事」をクリック

「行事登録」をクリックして行事追加

| 年間行事の | 追加登   | 録         | ×     |
|-------|-------|-----------|-------|
| 年月    | 1     | 2024/12 🗸 |       |
| 予定日   | 2     | 上旬~       |       |
| 人数    | 3     | 100       |       |
| 会場    | 4     | 未定        |       |
| 行事・活動 | 名 (5) | 玉村町かるた大会  |       |
|       |       | 保存        | キャンセル |

①年月を選択
 ②予定日を選択
 日付が決まっていれば数字を選択
 決まっていなければ「上旬」「中旬」「下旬」を選択
 ③予定人数を入力
 ④会場名を入力

⑤行事・活動名を入力

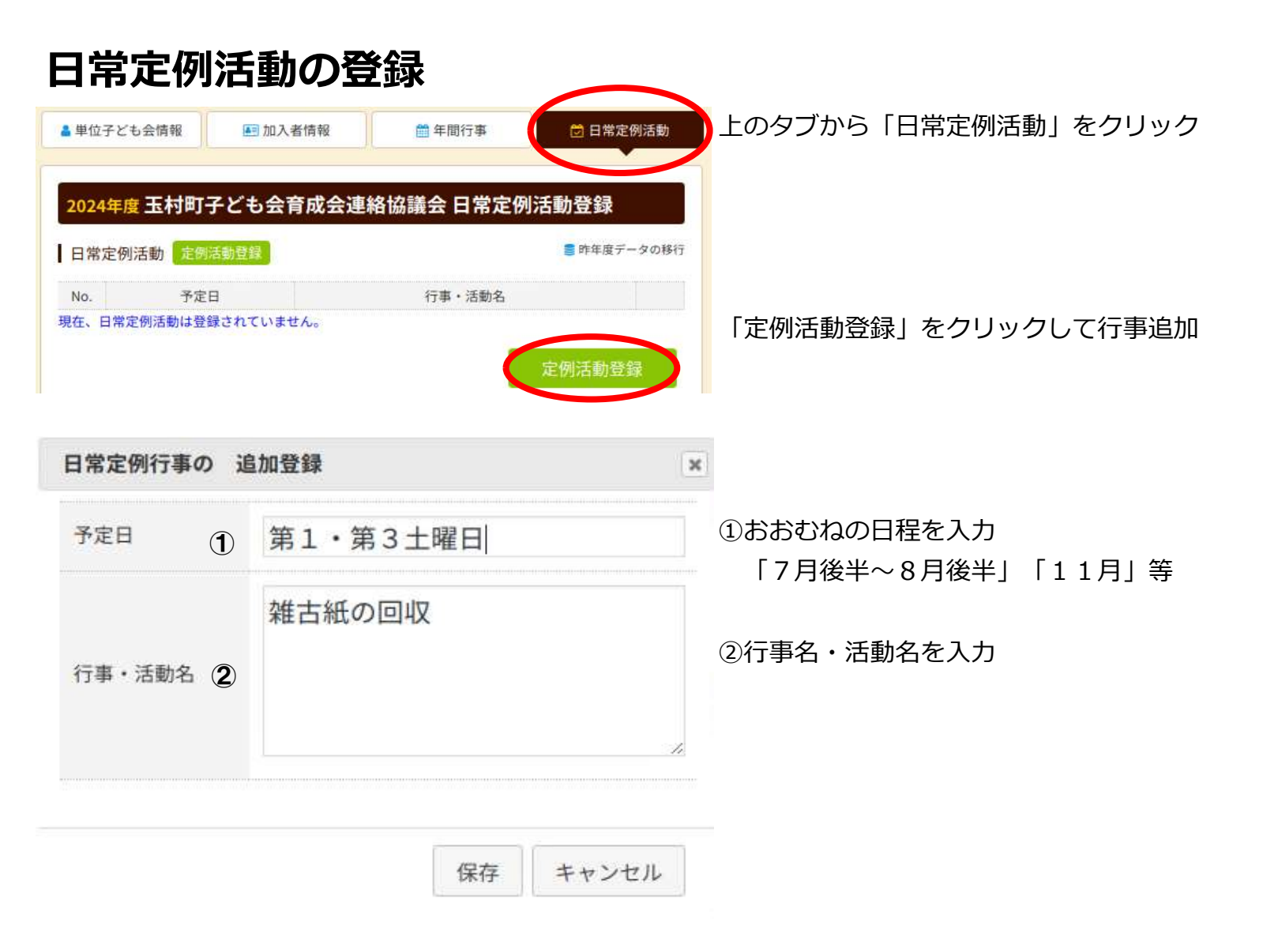

### 提出書類 ※掛金、県子連会費の納入は、文化センター窓口にて現金で支払いをお願いいたします。

「様式06 共済掛金等報告書(p.6)」を記入し、玉村町子育連に提出。

共済掛金等報告書の提出は、メール(kouminkan@town.tamamura.lg.jp)又はFAX(0270-65-5200)でも可

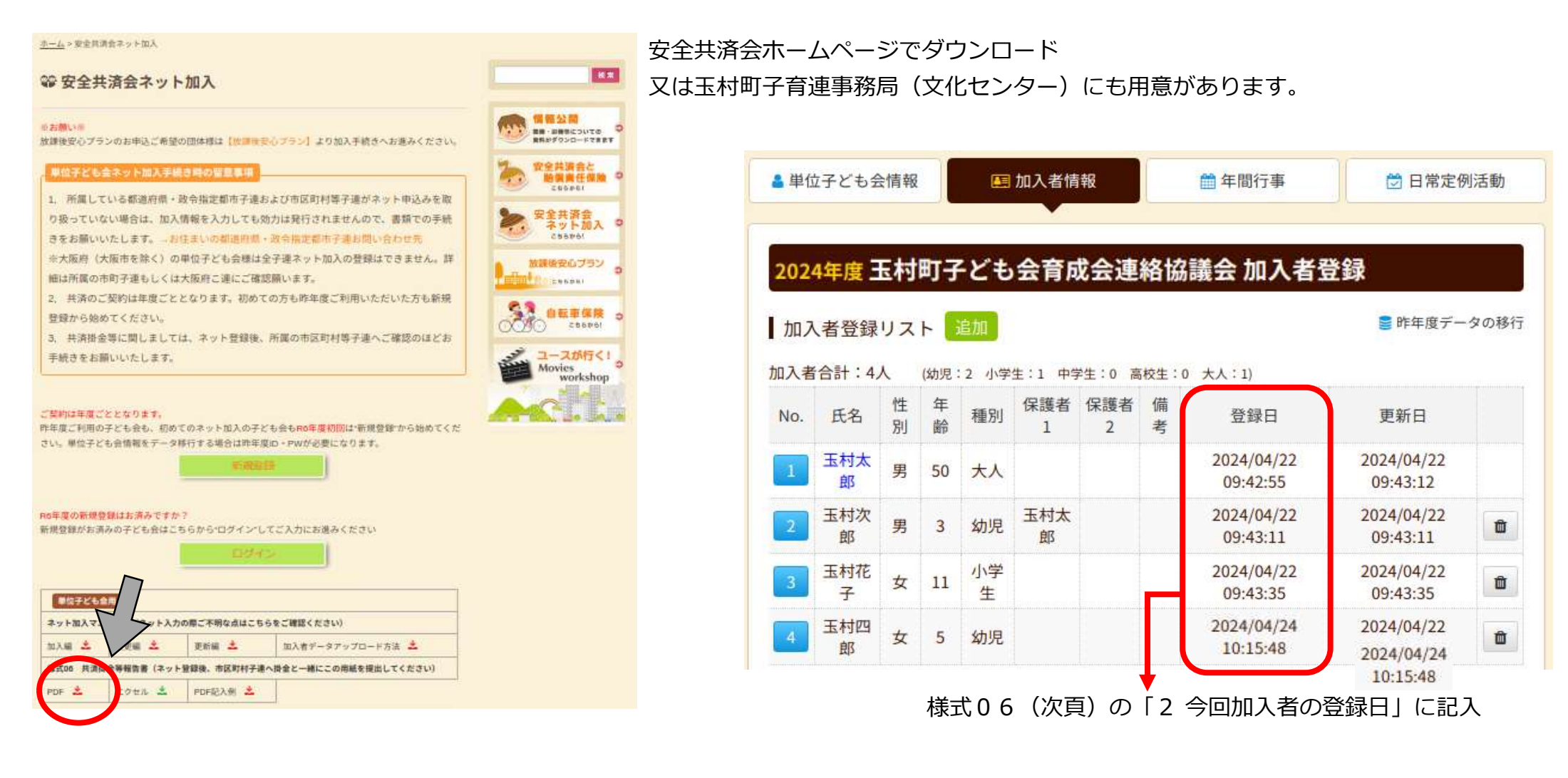

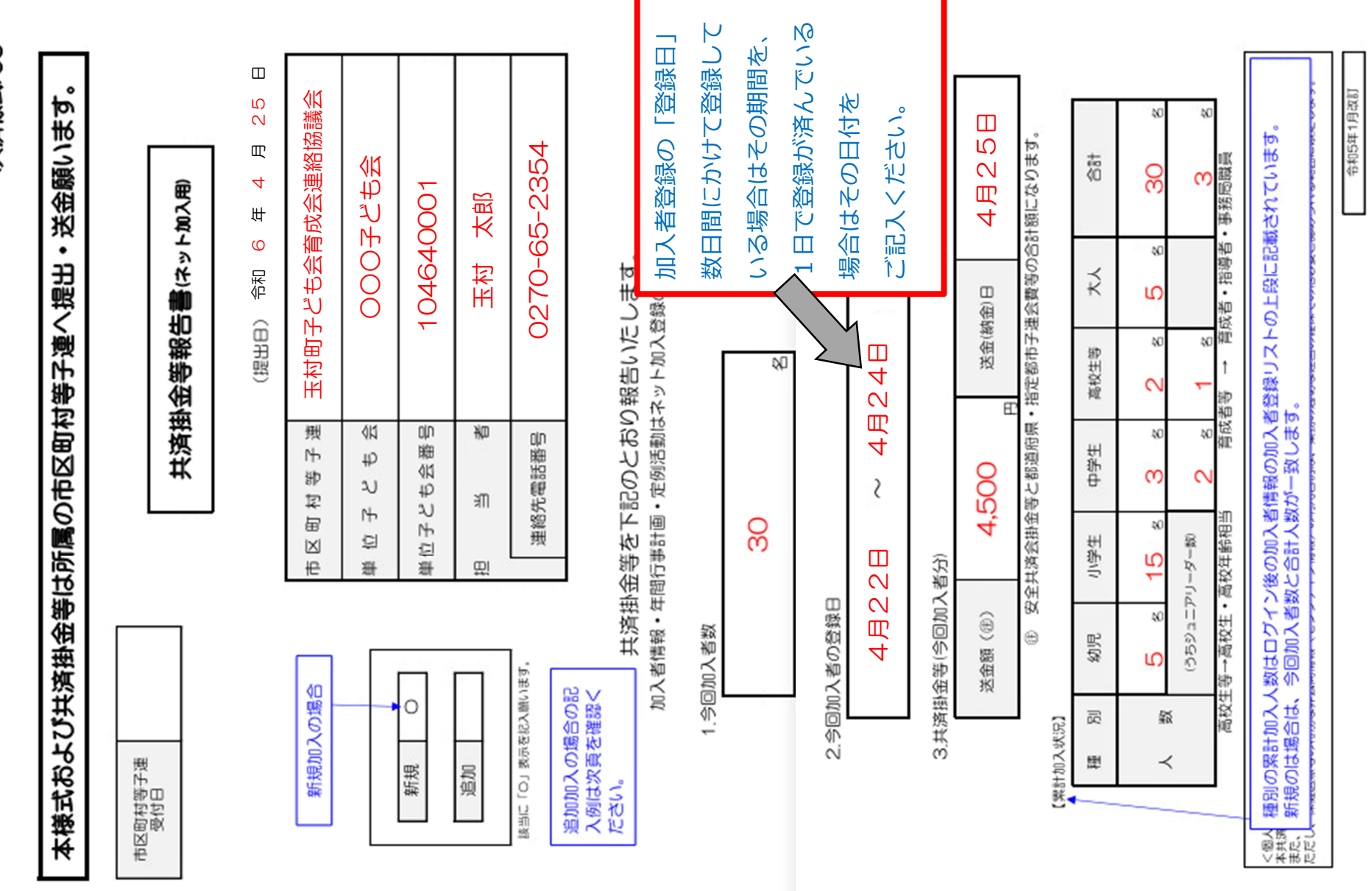

登録情報の変更 ※ネット加入の場合、システムで変更をしていただければ、変更届の提出や玉村町子育連への連絡は不要です。

○加入者情報の変更

- 登録後30日以内・・・ 登録者の番号(青)をクリック、直接入力して修正
- 登録後30日以降・・・ 登録者の番号(茶)をクリック、「備考欄」に変更前後の内容を入力(例:氏名を○○から△△へ変更)し、 画面上方にある「お問合せフォーム」をクリックして変更内容について連絡

| 1.0              |                                |                          |                          |                                                             |                               | 1                          | la hanna an bai                        | 11                                       |       | 2 | 024年度 玉村町子ども会育成会連絡協議会 玉村太郎 様 |
|------------------|--------------------------------|--------------------------|--------------------------|-------------------------------------------------------------|-------------------------------|----------------------------|----------------------------------------|------------------------------------------|-------|---|------------------------------|
| ▲ 単位             | 子ども会                           | 情報                       |                          | <b>E</b>                                                    | 加入者情報                         |                            | 🏥 年間行事                                 |                                          | 例活動   |   | お問い合わせ内容                     |
| 202              | 4年度                            | 玉材                       | 时町                       | ]子と                                                         | (も会育成                         | 会連絡                        | 格協議会 加                                 | <b>l入者登録</b>                             |       |   |                              |
| 加入               | 者登録<br>合計:4)                   | リスト                      | ト<br>(幼児:                | 自加<br>2 小学                                                  | 生:1 中学生:0 派                   | <u></u>                    | 大人:1)                                  | ■ 昨年度デー                                  | -タの移行 |   |                              |
| 加入<br>加入者<br>No. | 者登録<br>合計:4)<br>氏名             | リスト<br>人 (<br>性<br>別     | ► 1<br>(幼児:<br>年齢        | <sup>自加</sup><br>2 小学:<br>種別                                | 生:1 中学生:0 福<br>保護者 保護者<br>1 2 | <sup>3校生:0</sup><br>備<br>考 | 大人:1)<br>登録日                           | 昨年度デー<br>更新日                             | -夕の移行 |   | 送信                           |
| 加入<br>加入者<br>No. | 者登録<br>合計:4)<br>氏名<br>玉村太<br>郎 | リスト<br>へ<br>(<br>性別<br>男 | 》<br>幼児:<br>年<br>齢<br>50 | <ol> <li>加</li> <li>2 小学</li> <li>種別</li> <li>大人</li> </ol> | 生:1 中学生:0 高<br>保護者 保護者<br>1 2 | 5校生:0<br>備<br>考            | 大人:1)<br>登録日<br>2024/04/22<br>09:42:55 | ● 昨年度デー<br>更新日<br>2024/04/22<br>09:43:12 | ·夕の移行 |   | 送信                           |

#### ○年間行事情報の変更

年間行事の追加・変更は行事実施日の前日までです。

(実施日の登録が「上旬」の場合は前月末日まで、「中旬」の場合は当月10日まで、「下旬」の場合は当月20日まで) 行事実施日以降の変更は、追加で行事登録をしてください。

※R6年度より、行事の予定日、人数、会場の変更・確定は報告不要になりました。

行事の追加、行事名の変更は、前日までに必ず変更・登録をしてください。

## 更新手続き

| p.1「登録手順(新                                      | 現登録)」ログイン                  |                           | 登録画面                                                | ī右上「昨 <sup>:</sup>                                            | 年度ラ                                     | ř—4                                            | タの利                            | 多行」                     | を                     | יעל       | ック                                 |                                    |     |         |
|-------------------------------------------------|----------------------------|---------------------------|-----------------------------------------------------|---------------------------------------------------------------|-----------------------------------------|------------------------------------------------|--------------------------------|-------------------------|-----------------------|-----------|------------------------------------|------------------------------------|-----|---------|
| NEW!! 2025年度新規登録はこちらから                          | ら!![補償期間は2026/3/31まで]      |                           | 2025年度子                                             | 育連本部 加力                                                       | 人者登鋒                                    | 录                                              |                                |                         |                       |           |                                    |                                    |     |         |
| 昨年度ネット加入にて加入している子ども会<br>子ども会新規登録                | き2025年度新規登録から始めてください。      |                           | 【注意】加入者<br>1. 共済掛金領<br>せ」から<br>2. 共済掛金領<br>3. 氏名等の副 | 情報変更可能期間紹<br>痔が未入金で加入者<br>全子連にご連絡くだ<br>痔が入金済の場合は<br>订正は備考欄に訂正 | 経過後の対<br>情報を削除<br>さい。<br>、更新時に<br>内容を入力 | 応<br>kしたい<br>i<br>i<br>i<br>i<br>i<br>し、更<br>ま | 場合は備<br>新<br>氏名を削<br>所時に訂<br>」 | 考欄に「詳<br>余してく†<br>Eしてく† | 削除」とフ<br>ごさい。<br>ごさい。 | 、カし「      | お問い合わ                              |                                    |     |         |
| 新が空味いる//すのリテとも云はこうちからに<br>子ども会ログイン ネット加入のマニュアル等 |                            |                           | 加入者登録リ<br>加入者合計:0人<br>No. 氏名<br>現在、加入者は登            | リスト<br>追加<br>(幼児:0 小学生:<br>年齢 種別<br>登録されていません。                | 0 中学生:<br>保護者:                          | 0 高校生<br>1 1                                   | :0 大人<br>呆護者2                  | : 0)<br>備考              | 登録                    | ● 昨年      | ■度データの移行<br>更新日                    |                                    |     |         |
|                                                 | 昨年度のID・パスワ・                | - ドを入力                    | 注:共済掛金等の支払い                                         | かないと、補償は、開始し!                                                 | ₩₩                                      | <b>客を</b> 征                                    | 寉認し                            | ノ、弟                     | 近年度                   | 追か<br>夏のP | 内容にの                               | 修正・追                               | 記し  | してください。 |
|                                                 | 昨年度(2024)加入者デー             | ータの移行                     | ×                                                   |                                                               | 年歯                                      | 令・利                                            | 重別(                            | は自重                     | 助的(る                  | 変勢        | 更される                               | ます。                                |     |         |
|                                                 | 昨年度のデータを現在の<br>移行には昨年度代表者の | リストに追加登録しま<br>ユーザIDが必要です。 | <b>इ</b> .                                          |                                                               | ▲ 単位<br>207                             | 25年度・<br>25年度・                                 | 子育連                            | ■ 加入:<br>本部加            | 入者登                   | i<br>€    | ● 年間行事                             | □ 日常定 6                            | 列活動 |         |
|                                                 | 昨年度代表者のユーザID               |                           | 必須」                                                 |                                                               | 加入者                                     | 合計:4人                                          | ベト<br>(幼児:1                    | //4                     | 中学生:0 書               |           | 大人:1)                              |                                    |     |         |
|                                                 |                            |                           |                                                     |                                                               | No.                                     | 氏名                                             | 任 年<br>別 齢<br>男 51             | 種別<br>1<br>大人           | 者 保護者<br>2            | 備考        | 登録日<br>2024/04/22                  | 更新日<br>2024/04/22                  |     |         |
|                                                 |                            | OK ++                     | <del>1</del> 7 II.                                  |                                                               | 2                                       | 郎<br>玉村次<br>郎                                  | 男 4                            | 幼児 玉村郎                  | 太                     |           | 09:42:55<br>2024/04/22<br>16:35:22 | 16:35:23<br>2024/04/22<br>16:35:22 |     |         |
|                                                 |                            | UN TYJ                    |                                                     |                                                               | 3                                       | 玉村花<br>子                                       | 女 11                           | 小学生                     |                       |           | 2024/04/22<br>16:35:42             | 2024/04/22<br>16:35:42             | ۵   |         |

4 <sup>玉村四</sup> 女 6 小学 郎 女 6 生

注:共演掛金等の支払いがないと、補償は、開始しません。

Û

2024/04/22

16:36:19

2024/04/22 16:36:19

# スマートフォンでの手続き

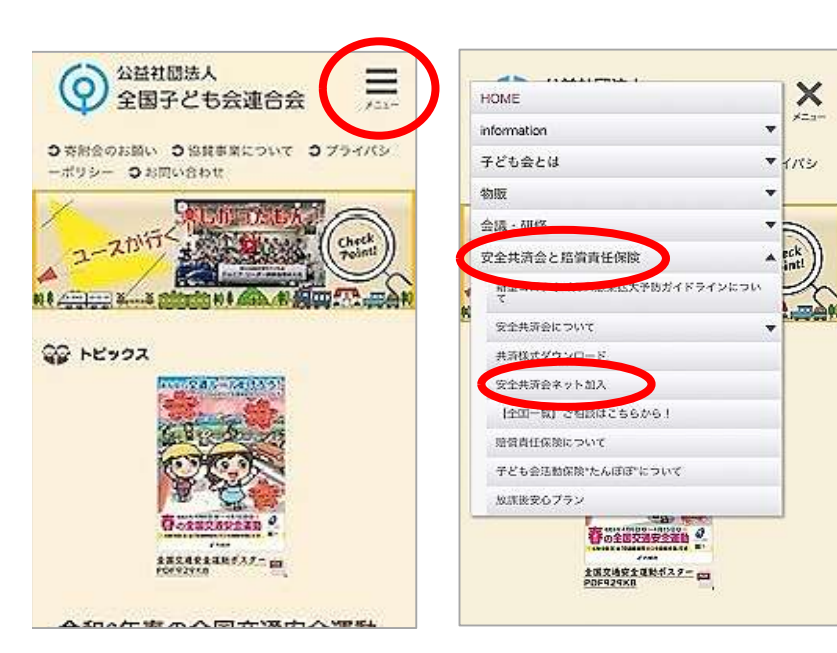

|                                                                    | 新規登録                                                                                                    |                                                                             |
|--------------------------------------------------------------------|----------------------------------------------------------------------------------------------------|-----------------------------------------------------------------------------|
| 6年度の新規                                                             | 登録はお済みです                                                                                                    | ው?                                                                          |
| 所規登録がおき                                                            | きみの子ども会は。                                                                                                    | こちらか                                                                        |
|                                                                    | CC C C C C C C C C C C C C C C C C C C                                                                                                 | - CIUC VI                                                                   |
|                                                                    | ログイン                                                                                                    |                                                                             |
|                                                                    |                                                                                                    |                                                                             |
| -                                                                  |                                                                                                    |                                                                             |
|                                                                    |                                                                                                    |                                                                             |
| 単位子ども1                                                             | <del>え</del> 用                                                                                                    |                                                                             |
| 単位子ども言                                                             | *用<br>:ュアル (ネット入力                                                                                                    | の際ご不明な点                                                                     |
| 単位子ども5<br>ネット加入マニ<br>加入編 <u>さ</u>                                  | 3月<br>ニュアル(ネット入力<br>変更編 <mark>土</mark>                                                                                                 | の際ご不明な点<br>更新編 🐣                                                            |
| 単位子ども5<br>ネット加入マニ<br>加入編 <u>こ</u><br>様式06 共済担                      | ★月<br>ニュアル(ネット入力<br>変更編 ★<br>計金専報告書(ネット                                                                                                | の際ご不明な点<br>更新編 <u>・</u>                                                     |
| 単位子ども<br>ネット加入マニ<br>加入福<br>生<br>様式06 共済担<br>PDF 土                  | <ul> <li>エアル(ネット入力</li> <li>空辺蘂 さ</li> <li>全辺蘂 さ</li> <li>法会等報告書(ネット</li> <li>エクセル さ</li> </ul>                                        | <ul> <li>の際ご不明な点</li> <li>更新編 土</li> <li>登録後、市区町</li> <li>PDF記入例</li> </ul> |
| 単位子ども<br>ネット加入マニ<br>加入編 <u>土</u><br>様式06 共済担<br>PDF <u>土</u>       | <ul> <li>ホアル(ネット入力</li> <li>空辺蘂 土</li> <li>金辺蘂 土</li> <li>金専報告書(ネット</li> <li>エクセル 土</li> </ul>                                         | <ul> <li>の際ご不明な点</li> <li>更新編 </li> <li>・登録後、市区転</li> <li>PDF記入例</li> </ul> |
| 単位子ども<br>ネット加入マニ<br>加入編 土<br>様式06 共済担<br>PDF 土                     | <ul> <li>ネアル (ネット入力</li> <li>空辺蘂 之</li> <li>金辺蘂 さ</li> <li>金辺蘂 さ</li> <li>金辺蘂 さ</li> <li>(ネット</li> <li>エクセル こ</li> <li>(ユ)月</li> </ul> | の際ご不明な点<br>更新編 <u></u><br>登録後、市区和<br>PDF記入例                                 |
| 単位子ども<br>ネット加入マニ<br>加入編 土<br>様式06 共済担<br>PDF 土<br>市区の村を<br>共済ネットデー | 2月<br>コアル(ネット入力<br>空運編 之<br>(金専報告書(ネット<br>コケセル 上<br>三月<br>ラペース (ハンマー                                                                   | の際ご不明な点<br>更新編 <u>よ</u><br>登録後、市区町<br>PDF記入例<br>ヘッドシステム                     |

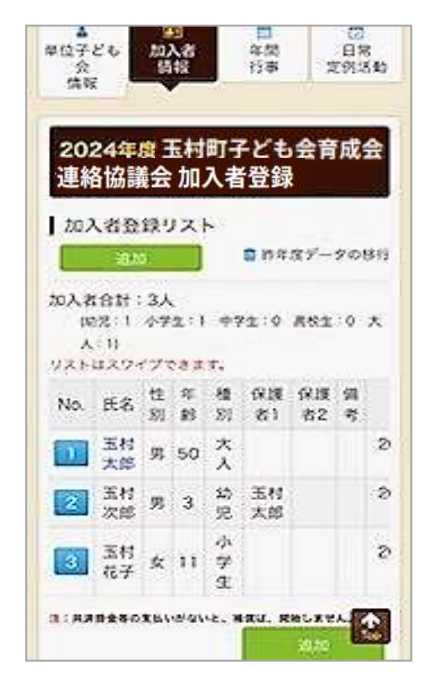

|                                                     | (?) ະ                                                           | 聞い合わせ                                         | B97                       | ウト             |
|-----------------------------------------------------|-----------------------------------------------------------------|-----------------------------------------------|---------------------------|----------------|
| <mark>畠</mark><br>単位子ど:<br>会<br>情報                  | 區<br>加入者<br>情報                                                  | ●●<br>午間<br>行事                                | で<br>日<br>定例              | )<br>常<br>活動   |
|                                                     |                                                                 |                                               |                           |                |
| 2024<br>連絡                                          | 4年度 玉村町<br>会議会 年間                                               | 灯子ども<br>行事登録                                  | 会育成<br>。                  | 法              |
| 2024<br>連絡<br>年間                                    | 4年度 <b>玉村</b> 昭<br>協議会 年間<br>5事リスト                              | 切子ども<br>行事登録                                  | 会育成                       | 会              |
| 2024<br>連絡<br>年間                                    | 4年度 玉村町<br>奈議会 年間<br>テ事リスト<br>「 <sup>不会録</sup>                  | 灯子ども<br>行事登韻<br>≘ 昨年8                         | 会育成<br>gf-go              | <b>法</b>       |
| 2024<br>連絡<br>年間<br><sup>登録表は</sup>                 | 1年度 <b>玉村</b> 昭<br>会議会 年間<br>行事リスト<br>「事登録<br>スワイプできます          | <b>打子ども</b><br>行事登録<br>■ <sup>昨年</sup> 。      | <b>会育成</b><br>&データの       | 法              |
| 2024<br>連絡<br>年間<br><sup>後</sup><br><sup>登録表は</sup> | 4年度 <b>玉村</b> 田<br>斎議会 年間<br>庁事リスト<br>(事念録<br>スワイプできます<br>年月    | <b>切子ども</b><br>行事登録<br>意 昨年<br>。<br>予定日       | <b>会育成</b>                | <b>法</b><br>移行 |
| 2024<br>連絡<br>年間<br>登録表は<br>No.                     | 4年度 玉村間<br>高議会 年間<br>行事リスト<br>「事登録<br>スワイプできます<br>年月<br>2024/12 | <b>丁子ども</b><br>行事登録<br>意咋年。<br>、<br>予定日<br>上旬 | 会育成<br>まデータの<br>人数<br>100 | 合 移行 会 未       |

※手続きの流れはパソコンと同じです。